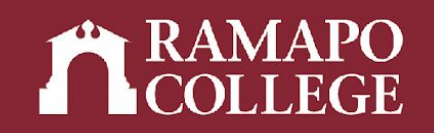

# How to Access a Student's Course Schedule in Web Self-Service

Center for Student Success

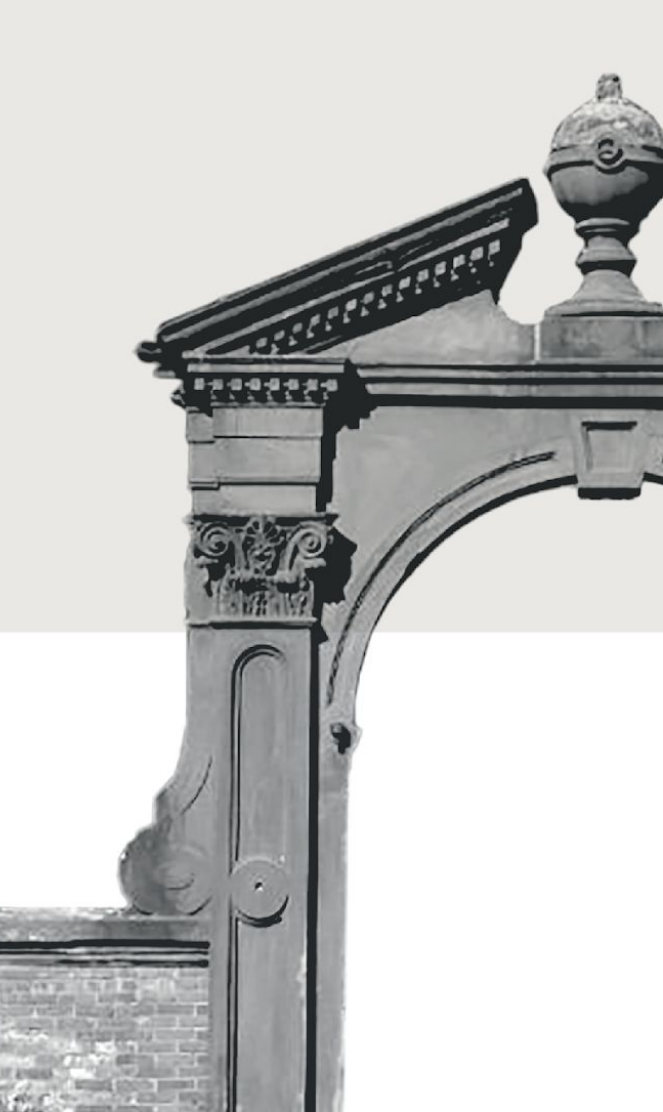

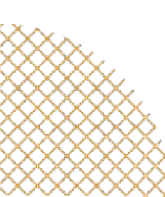

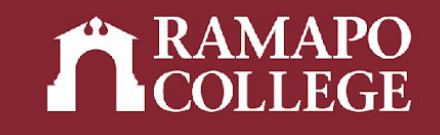

# Log in to Web Self-Service

- → Go to <u>web.ramapo.edu</u>
- → Click on Web Self-Service
- → Click "Enter Secure Area"
- → Sign in with your username and password
  - Username = everything before the "@ramapo.edu" of your email
  - First letter of username is NOT capitalized

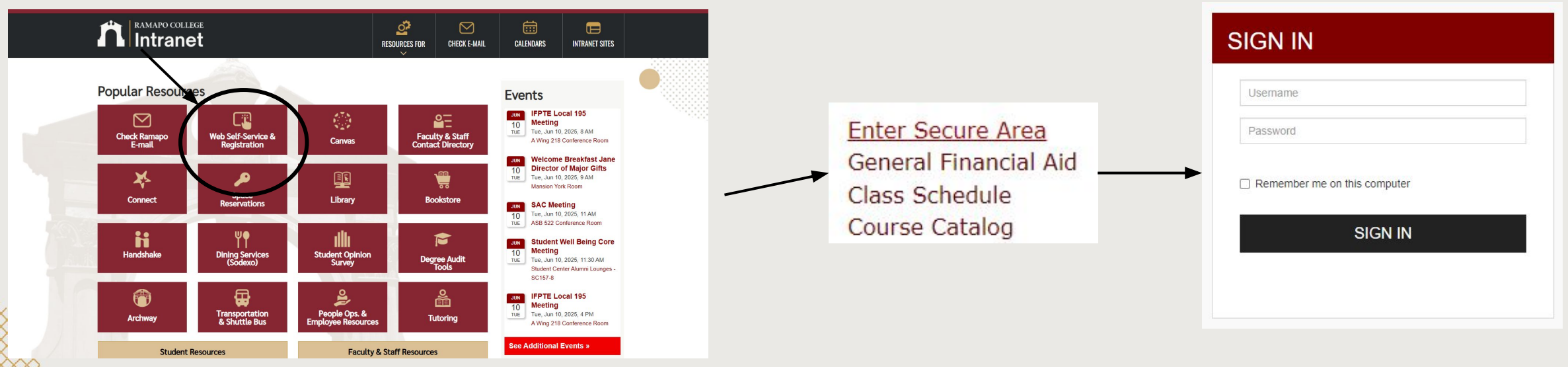

# Access Student Profile Web Self-Service

- → Click on Faculty & Advisors
- → Click on Advisee and Student Search
- → Input appropriate term
- → Search for student or advisee listing

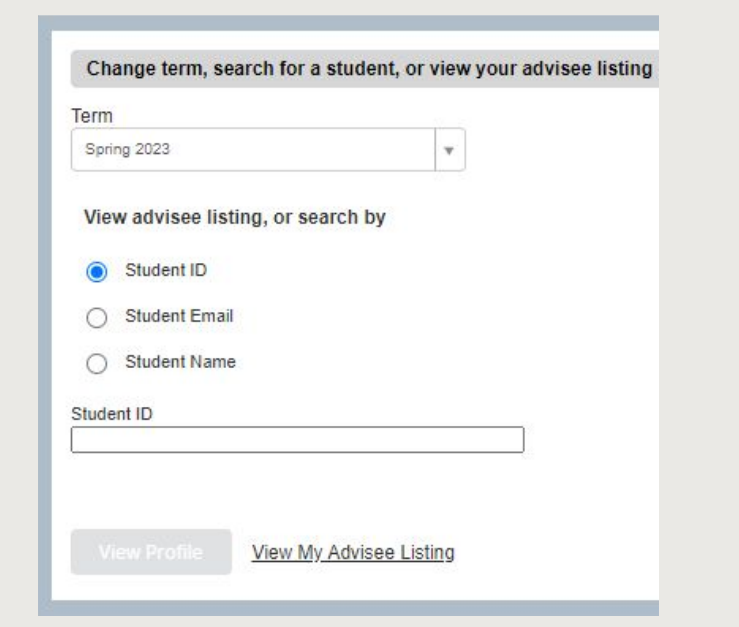

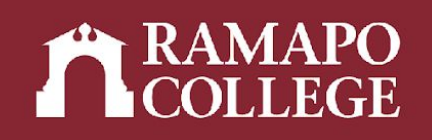

Student Services & Financial Aid

Faculty & Advisor

Update contact information; review name or social security number change information; Change your PIN.

ation Overrides, View Class Lists and Student Information

z academic records; Account Summary, Make a Payment, Payment Plan; Financial Aid

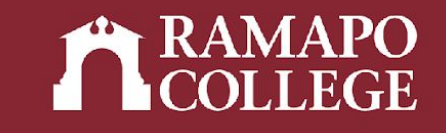

# **Access Student Profile**

#### → Click Student Schedule in sidebar

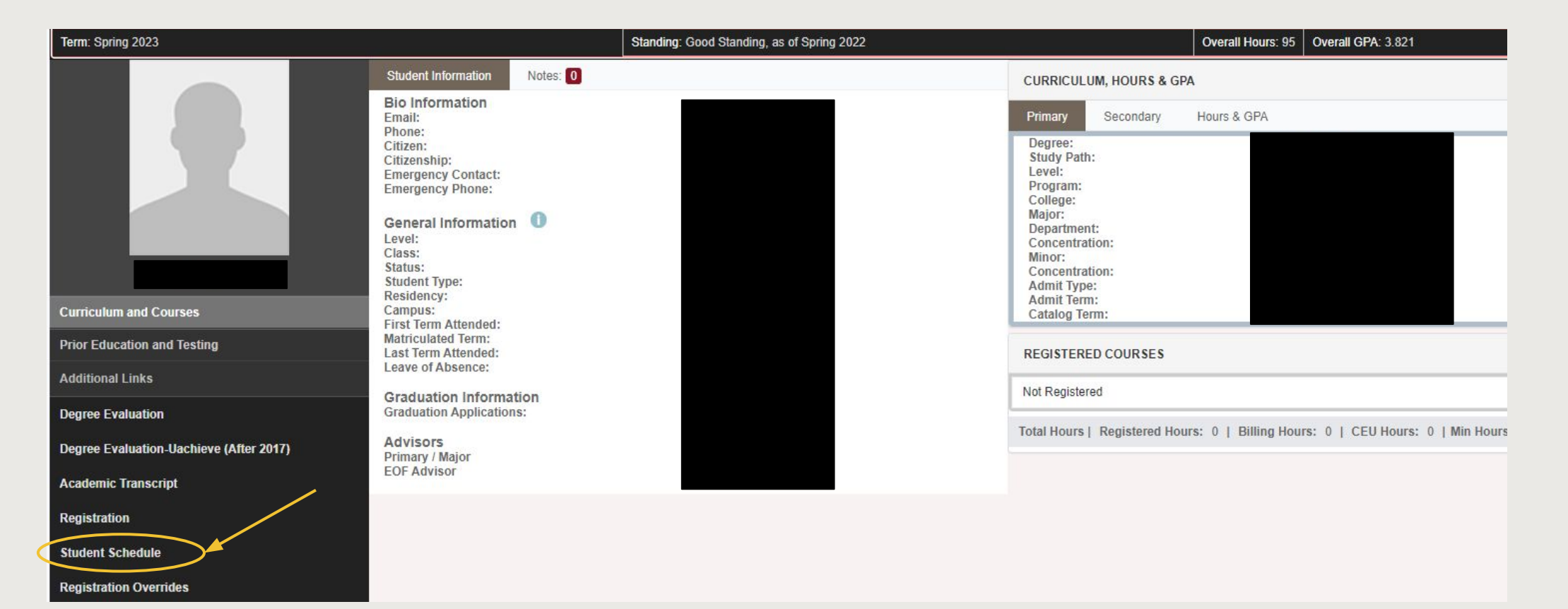

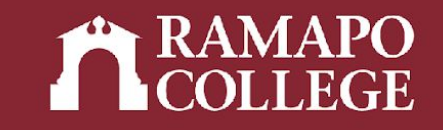

### **View Schedule**

#### → Scroll to Schedule

A • • Schedule Details Schedule Class Schedule for Spring 2019 Sunday Monday Tuesday Wednesday Thursday Friday 6am 7am RESEARCH METHODS IN PSYCHOLOGY DATA ANALYSIS IN PSYCHOLOGY 8am 9am NEUROPSYCHOLOGY 10am 11am PSYCHOLOGY OF PERCEPTION PSYCHOLOGY OF PERCEPTION 12pm 1pm

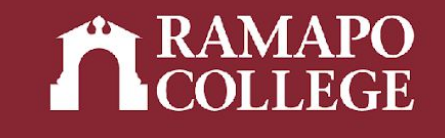

### **View Schedule Details**

### → Click Schedule Details tab to view details (meeting times, location, instructor, status, etc.)

| sale constant of oping 2020                                                                                                    |                                         |
|----------------------------------------------------------------------------------------------------|-----------------------------------------|
| SOCIAL SCIENCE INQUIRY   Social Science 110 Section 10   Class Begin: 01/17/2023   Class End: 05/09/2023                                                                                                    | Registered                              |
| Message: Web Registered   Hours: 4   Level: Undergraduate   Campus: Main   Schedule Type: Lecture   Grade Mode:<br>    Notification Expires: None                                                                                                    | Standard Letter   <b>Waitlist Posit</b> |
| 01/17/2023 05/09/2023 SMTWTFS 08:00 AM - 11:30 AM Type: Class Location: None Building: None Rod<br>nstructor: <u>Shevack Sanford</u> (Primary)<br>CRN: 20682                                                                                                    | om: None                                |
| EXCEL EXPERT CERT PREP   Business Administration 120 Section 02   Class Begin: 01/17/2023   Class End:                                                                                                    | Registered                              |
| 5/09/2023                                                                                                    | 04/47/2022 05/00/2022                   |
|                                                                                                    | 01/11/2023 05/09/2023                   |
| s M T W T F s 11:50 AM - 01:40 PM Type: Class Location: None Building: None Room: None<br>No specified Instructor<br>CRN: 20559                                                                                                    | 01/1//2023 05/09/2023                   |
| S M T W T F S 11:50 AM - 01:40 PM Type: Class Location: None Building: None Room: None<br>No specified Instructor<br>CRN: 20559<br>HISTORY MATTERS   History 150 Section 01   Class Begin: 01/17/2023   Class End: 05/09/2023                                                                                                    | Registered                              |
| S M T W T F S 11:50 AM - 01:40 PM Type: Class Location: None Building: None Room: None<br>No specified Instructor<br>IRN: 20559<br>HISTORY MATTERS   History 150 Section 01   Class Begin: 01/17/2023   Class End: 05/09/2023<br>01/17/2023 05/09/2023 S M T W T F S 09:55 AM - 11:35 AM Type: Class Location: None Building: None Room                                                 | Registered                              |
| S M T W T F S 11:50 AM - 01:40 PM Type: Class Location: None Building: None Room: None<br>No specified Instructor<br>ZRN: 20559<br>HISTORY MATTERS   History 150 Section 01   Class Begin: 01/17/2023   Class End: 05/09/2023<br>01/17/2023 05/09/2023 S M T W T F S 09:55 AM - 11:35 AM Type: Class Location: None Building: None Roomstructor: Taranto Stacle (Primary)<br>CRN: 21160 | Registered                              |
| S M T W T S S 11:50 AM - 01:40 PM Type: Class Location: None Building: None Room: None None None None None None None None                                                                                                    | Registered<br>Registered<br>Registered  |

IMPORTANT NOTE: After registration, review the Schedule Details pane located in the lower left corner. All the courses must have a status of registered.